## Annuleer technisch bezwaar

- 1) U meldt aan in de applicatie en opent het project waarop bezwaar geannuleerd moet worden.
- 2) U gaat naar "Projectbeslissing".

|                                                                   | jectbeheer/beheerProject.do                                                                                    |                             | ⊽ Cª 8                        | - Google                              | ▶ ☆ 自 | + 1 |  |
|-------------------------------------------------------------------|----------------------------------------------------------------------------------------------------|-----------------------------|-------------------------------|---------------------------------------|-------|-----|--|
| Nummer :                                                          | 5235 Oproep                                                                                                    | nummer : 305                |                               |                                       | Tama  |     |  |
| Status :                                                          | Positieve Beslissing                                                                                           |                             |                               |                                       | Teruq |     |  |
| Naam :                                                            | Test vrije keuze                                                                                               |                             |                               |                                       |       |     |  |
| Projectsamenvatting<br>:                                          | schoolslag                                                                                                    |                             |                               | :                                     |       |     |  |
|                                                                   | De projectsamenvatting wordt op de website                                                                     | gepubliceerd.               |                               |                                       |       |     |  |
| Begindatum :                                                      | 01/06/2014 Einddat                                                                                             | um: 30/11/201               | 14                            |                                       |       |     |  |
| Datum TC<br>bekrachtiging<br>projectbeslissing :                  |                                                                                                    |                             |                               |                                       |       |     |  |
| Europ. Categorisatie<br>:                                         | 105 / 01 / 05 / 05 / 09 / 04 / 05 / BE212 / 3                                                                  | 14 / 1 / 305 / 0001         |                               |                                       |       |     |  |
| Projectbeslissingen                                               |                                                                                                    |                             |                               |                                       |       |     |  |
| én projectbeslissing ge                                           | vonden.                                                                                                    |                             |                               |                                       |       |     |  |
| ersie 🔍 sta                                                       | the second second second second second second second second second second second second second second second s | datum aanmaak               | datum beslissing              |                                       |       |     |  |
| . Pos                                                             | Strieve Beslissing                                                                                             | 13/05/2014                  | 13/05/2014                    |                                       |       |     |  |
|                                                                   |                                                                                                    |                             |                               |                                       |       |     |  |
| Projectvoorstel                                                   |                                                                                                    |                             |                               |                                       |       |     |  |
| Projectvoorstel                                                   | onden.                                                                                                    |                             |                               |                                       |       |     |  |
| Projectvoorstel<br>én projectvoorstel geve<br>tatus               | onden.                                                                                                    | datum aanmaak               | datum indiening               | datum in<br>behandeling               |       |     |  |
| Projectvoorstel<br>én projectvoorstel gev<br>tatus<br>ioedgekeurd | onden.                                                                                                    | datum aanmaak<br>13/05/2014 | datum indiening<br>13/05/2014 | datum in<br>behandeling<br>13/05/2014 |       |     |  |
| Projectvoorstel<br>én projectvoorstel gev<br>tatus<br>ioedgekeurd | onden.                                                                                                    | datum aanmaak<br>13/05/2014 | datum indiening<br>13/05/2014 | datum in<br>behandeling<br>13/05/2014 |       |     |  |

3) U gaat naar de tab "Technisch Bezwaar" en klikt op de knop "Annuleer technisch bezwaar" onderaan.

| Bestand Bewerken Beeld Geschiedenis Bladwijzers Extra Help                                                                                                    | And in case of the local division of the local division of the loc |                |                    |                       |
|----------------------------------------------------------------------------------------------------|----------------------------------------------------------------------------------------------------|----------------|--------------------|-----------------------|
| KESF - Projectbeheer +                                                                                                    |                                                                                                    |                |                    | •                     |
| Contemporary Contemporary Conte | 🕆 🤁 🛛 🕙 – Google                                                                                                    | ▶ ☆ 🖻          | <b>1</b> + €       | <b>*</b> ≡            |
| ESF investeert in jouw toekomst.                                                                                                    | Van den Eynde, Kris, Patricia Bex, ESF                                                                                                    | /erantwoordeli | ijke ↓   <u>he</u> | <u>elp   sluit af</u> |
| Kwaliteitsportfolio Oproeg                                                                                                    | Projectbeheer Organisatiebeheer                                                                                                    |                |                    |                       |
| U bent hier: <u>lijst projectencyclussen</u> > <u>projectencyclus</u> > <u>project</u> > <b>bezwaar projectbeslissin</b>                                                                                                    | 9                                                                                                    |                |                    |                       |
| Oproep: 305 (Test oproep 1) Stat<br>Organisatie: <u>22 (Van den Evnde, Kris)</u><br>Projectencyclus: 4257 - Project: 5235 (Test vrije keuze) - Projectheslissing : 421                                                                                                    | us : POSITIEVE BESLISSING / AANTEKENEN TECHNISCH<br>BEZWAAR<br>Piloothouder: ESF - programma periode 2014-2020<br>5                                                                                                    | Ga naar        |                    |                       |
| Analyse Kosten Financiering Fiche Technisch Bezwaar Bijlsten                                                                                                    |                                                                                                    | Terug          |                    |                       |
| Technisch Bezwaar *                                                                                                    |                                                                                                    |                |                    |                       |
| Dit is een technisch bezwaar ingediend door de promotor                                                                                                    |                                                                                                    |                |                    |                       |
| Indienen technisch bezwaa                                                                                                    | r Wijzit Annuleer technisch bezwaar A drukken                                                                                                    |                |                    |                       |
| copyright ESF-Agentschap Vlaanderen vzw (versie: 09.01.01-RC3)                                                                                                    | XI ()                                                                                                    |                |                    |                       |

4) Bevestig het annuleren. Klik op "Ja".

| * ESF-Projectbeker   * 1023.45.132/csf/projectbekeer/bekeer/EsignDocumentProjectDefinitie.do * © 1023.45.132/csf/projectbekeer/bekeer/bekeer/EsignDocumentProjectDefinitie.do * © 1023.45.132/csf/projectbekeer/bekeer/bekeer/EsignDocumentProjectDefinitie.do * © 1023.45.132/csf/projectbekeer/bekeer/bekeer/EsignDocumentProjectDefinitie.do * © 1023.45.132/csf/projectbekeer/bekeer/bekeer                                                                                                    | Bestand Bewerken Beeld Geschiedenis Bladwijzers Extra                                                                                                    | Help                                           |                                             |                       |        |                  |                           | x              |
|----------------------------------------------------------------------------------------------------|----------------------------------------------------------------------------------------------------|------------------------------------------------|---------------------------------------------|-----------------------|--------|------------------|---------------------------|----------------|
| • 0 102345132/est/projectbeheer/beheer/EsignDocumentProjectDefinitie.do         • C         • C         • Cogle         • Cogle         • Cogle         • Cogle         • C         • Cogle         • C         • Cogle         • C         • Cogle         • C         • Cogle         • Cogle         • Cogle         • Cogle         • C         • Cogle         • Cogle         • Cogl                                                                                                    | K ESF - Projectbeheer +                                                                                                    |                                                |                                             |                       |        |                  |                           |                |
| Van den Eynde, Kriz, Patricia Bex.     List   ESF investeert in jouw toekomst.      Image: Sef investeert in jouw toekomst.     Image: Sef investeert in jouw toekomst.        Image: Sef investeert in jouw toekomst.                 Image: Sef investeert in jouw toekomst.                                                                                                    | 🗲 🛞 10.23.45.132/esf/projectbeheer/beheerESignDocumentP                                                                                                    | ProjectDefinitie.do                            | ⊽ C 🛛 🗧 Google                              | ٩                     | 슙      | Ê                | ↓ 佘                       | ≡              |
| Kwalteitsportfolio       Oproep       Projectbeheer       Organisatiebeheer         U bent hier:       Jist projectencyclussen > projectencyclus > project > project > projectbeslissing > esign document tekenen         Oproep:       305 (Test oproep 1)       Status : POSITIEVE BESLISSING / INDIENEN TECHNISCH BEZWAAA         Organisatie       22 (Van den Eynde, Kris)       Projectbeslissing : 4210         Analyse       Kosten       Financiering       Fiches         Technisch Bezwaar       Bijlagen         1       Tekenklaar maken       2       Afladen         Status :       21 Afladen       3       Teken         Mudocument is tekenklaar. U kan het document afladen schijf.       Annuleren indienen technisch bezwaar?       II. "Open" of "Bewaar", bewaar het document op uw harde schijf.         Klik op de knop "Volgende" om het document te tekenen       Jame       Jame       Valgende         Tekenklaar document:       Projectbeslissing 1.pdf       Valgende       Annulerer indienen technisch bezwaar                                                                                                    | ESF investeert in jouw toeko                                                                                                    | mst.                                           | 'an den Eynde, Kris, Patricia Bex,          |                       |        |                  | <u>help</u>               | <u>sluit</u> a |
| U bent hier: <u>list projectencyclussen &gt; project &gt; project &gt; project &gt; groject &gt; grojec</u> | Kw                                                                                                    | valiteitsportfolio Oproep Projectbeheer        | Organisatiebeheer                           |                       |        |                  |                           |                |
| Oproep: 305 (Test oproep 1)       Status : POSITIEVE BESLISSING / INDIENEN TECHNISCH BEZWAAR         Organisatie: 22 (Van den Eynde, Kris)       Piloothouder: ESF - programma periode 2014-202         Projectencyclus: 4227 - Project: 5235 (Test vrije keuze) - Projectbeslissing : 4216       Piloothouder: ESF - programma periode 2014-202         Analyse       Kosten       Financiering       Fiches       Technisch Bezwaar       Bijlagen         I Tekenklaar maken       2       Afladen       3       Teken       Image: Stap 2 : Afladen       3       Tekenklaar document         Uw document is tekenklaar. U kan het document afladen schijf.       Annuleren indienen technisch bezwaar?       I. "Open" of "Bewaar", bewaar het document op uw harde         Zhike op de knop "Volgende" om het document te tekenen       Ja       Ja       Image: Stap 2 : Afladen 1.pdf         Valgende       Met document:       Projectbeslissing 1.pdf       Annuleer indienen technisch bezwaar       Image: Annuleer indienen technisch bezwaar                                                                                                    | J bent hier: <u>liist projectencyclussen</u> > <u>projectencyclus</u> > <u>projec</u>                                                                                                    | t > projectbeslissing > esign document tekener |                                             |                       |        |                  |                           |                |
| Analyse       Kosten       Financiering       Fiches       Technisch Bezwaar       Bijlagen         1       Tekenklaar maken       2       Afladen       3       Tekenklaar         Stap 2 : Afladen tekenklaar document       Image: Comparison of the second of the second                                                                                                    | Oproep: 305 (Test oproep 1)<br>Organisatie: <u>22 (Van den Eynde, Kris)</u><br>Projectencyclus: 4237 - Project: 3233 (Test vrije keuze)                                                                                                    | - Projectbeslissing : 4216                     | Status : POSITIEVE BESLISSI<br>Piloothouder | NG / INE<br>: ESF - p | DIENE  | N TECH<br>mma p  | HNISCH BEZ<br>periode 201 | WAAF<br>4-2020 |
|                                                                                                    | Analyse     Kosten     Financiering     Fiches     Techn       1     Tekenklaar maken     2     Afladen     3     Tekenklaar       Stap 2 : Afladen tekenklaar document     Uw document is tekenklaar. U kan het document afladen schijf.     Wilk op de knop "Volgende" om het document te tekenen       Tekenklaar document:     Tekenklaar document     Image: Comparison of the tekenen | Annuleren indienen technisch be                | zwaar?                                      | bewaar                | het do | ocume<br>en tech | nt op uw ha               | ar             |

X 🔿

copyright ESF-Agentschap Vlaanderen vzw (versie : 09.01.01-RC3)

5) De status wordt gewijzigd naar "Positieve of Negatieve beslissing". Het technisch bezwaar werd hiermee geannuleerd.

| <u>B</u> estand Be <u>w</u> erken Beeld <u>G</u> eschiedenis Bl <u>a</u> dwijzers E <u>x</u> tra <u>H</u> elp                                                                                                    | Contraction of the local division of the local division of the loc |                                                         |
|----------------------------------------------------------------------------------------------------|----------------------------------------------------------------------------------------------------|---------------------------------------------------------|
| KSF - Projectbeheer +                                                                                                    |                                                                                                    |                                                         |
| ◆ ● 10.23.45.132/esf/projectbeheer/beheerProjectDefinitie.do                                                                                                    | ⊽ C Soogle                                                                                                    | ▶ ☆ 自 ♣ 斋 ☰                                             |
| ESF investeert in jouw toekomst.                                                                                                    | Van den Eynde, Kris, Patricia Bex,                                                                                                    | ESF Verantwoordelijke 👻   <u>help</u>   <u>sluit af</u> |
| 🔶 Kwaliteitsportfolio Oproep                                                                                                    | Projectbeheer Organisatiebeheer                                                                                                    |                                                         |
| U bent hier: <u>lijst projectencyclussen</u> > <u>projectencyclus</u> > <u>project</u> > <b>inhoud projectbeslissing</b>                                                                                                    |                                                                                                    |                                                         |
| Oproep: 305 (Test oproep 1)<br>Organisatie: <u>22 (Van den Evnde, Kris)</u><br>Projectencyclus: 4257 - Project: 5235 (Test vrije keuze) - Projectbeslissing : 4216                                                                                                    | State : POSITIEVE BESLISS<br>Piloothouder: ESF - programmer stode 2014-2                                                                                                    | SING Go bar                                             |
| Analyse Kosten Financiering Fiches Bijlagen                                                                                                    |                                                                                                    | Teruq                                                   |
| Beleid         a) Monitoring en evaluatie: Is de planning transparant en garandeert deze een ge         Zijn voldoende middelen (persoondagen en andere) ingezet voor evaluatie en ma         Is het budget kosteneffectief en realistisch?         b) Haalbaarheid: Zijn voldoende middelen (persoondagen en andere) ingezet voo         disseminatie?         Is het budget kosteneffectief en realistisch? | oede opvolging?<br>anagement?<br>or alle activiteiten, in het bijzonder voor                                                                                                    |                                                         |
| Projectvoorstel: Niet Ingevuld                                                                                                    |                                                                                                    |                                                         |
| Belanghebbende           1         Beschrijf hoe de disseminatie is verlopen en welke resultaten dit opleverde.           Projectbeslissing:         Niet Ingevuld                                                                                                    |                                                                                                    | 1                                                       |
| Problematiek                                                                                                    |                                                                                                    | -                                                       |
|                                                                                                    | Teken technisch bezwaar aan Afdrukk                                                                                                    | en                                                      |
| copyright ESF-Agentschap Vlaanderen vzw (versie:09.01.01-RC3)                                                                                                    | ×.                                                                                                    |                                                         |